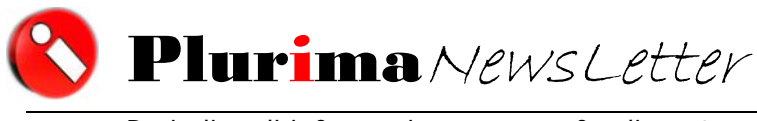

Periodico di informazione e approfondimento

# <u>L'argomento di oggi è:</u>

# "Cambio Aliquota IVA 21%"

Sta per entrare in vigore la nuova aliquota Iva "ordinaria" del 21%, che colpisce la parte prevalente delle cessioni e delle prestazioni di servizi, in quanto viene applicata come criterio default: se il bene o il servizio non è contemplato da una norma speciale, che concede l'aliquota del 4 o del 10%, si applica l'imposta ordinaria.

# IL GIORNO DEL CAMBIAMENTO

#### E' fondamentale considerare che LA NUOVA ALIQUOTA DOVRA' ESSERE APPLICATA IL GIORNO SOLARE SUCCESSIVO ALLA PUBBLICAZIONE DELLA «GAZZETTA UFFICIALE». Ma ci saranno dei casi in cui anche una fattura con data successiva potrebbe avere ancora la vecchia aliquota.

Per stabilire la percentuale da applicare, occorre guardare l'"effettuazione" dell'operazione (articolo 6 della legge Iva), che viene modulata secondo criteri differenziati, che possiamo distinguere in:

- a. Momenti naturali:
  - a.1) cessione di beni immobili: data della stipulazione, di regola coincidente con il rogito;
  - a.2) cessioni di beni mobili: data della consegna o della spedizione, normalmente attestata dal documento di trasporto;
  - a.3) prestazioni di servizi: data del pagamento.
- b. Momenti anticipatori:
  b.1) incasso del corrispettivo;
  b.2) fatturazione.

Questa seconda serie di eventi prevale sulla precedente, per il relativo importo, così l'acconto pagato per un acquisto prima del cambiamento mantiene l'aliquota vecchia, e quella nuova si applicherà solo sul residuo prezzo.

Ciò premesso, indichiamo di seguito le procedure da attuare per la compilazione dei campi e delle tabelle del software **Pluri**mpresa/Win ai fine dell'applicazione della nuova aliquota in fatturazione.

# LA SOLUZIONE SOFTWARE PLURIMPRESA:

# 1) Salvare il nuovo programma "Cambio codice IVA" (nome file "CambioIVA.exe"), che trovate in allegato alla presente mail (\*), nella cartella in cui risiede il programma Plurimpresa

Se non conoscete il percorso nel quale risiede il programma Plurimpresa cliccate con il tasto destro sull'icona Plurimpresa e selezionate "**Proprietà**".

All'interno della videata Proprietà, selezionare la scheda Collegamento e cliccare sulla funzione "**Trova destinazione...**" come visualizzato nella videata seguente:

| Proprietà - Pluri                  | mpresa Veri                             | ? ×    |  |
|------------------------------------|-----------------------------------------|--------|--|
| Generale Colle                     | gamento Compatibilità Protezione        |        |  |
| 🚯 Р                                | urimpresa Veri                          |        |  |
| Tipo:                              | Applicazione                            |        |  |
| Percorso:                          | Programmi_Veri                          |        |  |
| De <u>s</u> tinazione:             | N:\Plurimpresa\Programmi_Veri\Bas02u.ex | e      |  |
| <u>D</u> a:                        | N:\Plurimpresa\Programmi_Veri           |        |  |
| <u>T</u> asti di scelta<br>rapida: | Nessuno                                 |        |  |
| <u>E</u> segui:                    | Finestra normale                        | •      |  |
| C <u>o</u> mmento:                 | nazione] Cambia icona Avanza            | e      |  |
|                                    |                                         |        |  |
|                                    |                                         |        |  |
|                                    |                                         |        |  |
|                                    | OK Annulla 🧕                            | pplica |  |

# NOTA:

Il file allegato è in formato ZIP: va quindi scompattato e salvato nel percorso come specificato sopra.

# (\*) IMPORTANTE!!!

Nel caso in cui l'allegato sia stato bloccato dai vss. sistemi antivirus e quindi non sia presente in questa mail è possibile scaricare il programma dal seguente link: www.plurima.it/aggiornamentiPlurimpresa/cambiolVA.zip

Nel caso il link sia bloccato copiare e incollare il testo del link sul vs. browser internet.

#### 2) Lanciare il nuovo programma "Cambiol VA.exe"

| 🗁 N:\Plurimpresa\Prog                                      |                                                                                        | ×                                                       |
|------------------------------------------------------------|----------------------------------------------------------------------------------------|---------------------------------------------------------|
| <u>File M</u> odifica <u>V</u> isualizza <u>P</u> referiti | Strumenti ?                                                                            | A                                                       |
| 🚱 Indietro 👻 🕤 - 🏂 🔎                                       | Cerca 😥 Cartelle 🛛 🎫 🗸 Sincronizzazione cartelle                                       |                                                         |
| Indirizzo 🗀 N:\Plurimpresa\Prog                            |                                                                                        | 💌 🄁 Vai                                                 |
| Operazioni file e cartella 🔗                               | CambioIVA.zin<br>CambioIVA.exe                                                         | 💼 Numero CE.jpg<br>📼 ilcDifferital.csm                  |
| 🛋 Rinomina file 🎓 Sposta file                              | GeOrdCli.csm     Bas02u.exe     Tipo: Applicazione     SystemPluri Dimensione: 2,81 MB | 國 ilcDifferita.csm<br>國 ilcBollal.csm<br>國 ilcBolla.csm |

## 3) Procedere con la compilazione dei seguenti campi:

Azienda: selezionare il database dell'azienda interessata

Vecchio codice IVA: indicare il codice IVA da cambiare

Nuovo codice IVA: indicare il nuovo codice IVA

**Tabelle da aggiornare**: indicare il flag alle tabelle e ai programmi nei quali si vuole aggiornare il codice IVA.

| 🔇 Cambio                | Codice                                                                        | IVA                                                                                                    |          |
|-------------------------|-------------------------------------------------------------------------------|----------------------------------------------------------------------------------------------------|----------|
| Azienda                 |                                                                               | 11                                                                                                    | <br>•    |
| Vecchio co<br>Nuovo cod | odice IVA<br>lice IVA<br>Tabelle<br>Anagra<br>Ordini a<br>Ordini a<br>Fatture | 20<br>21<br>da aggiornare<br>fica articoli<br>la clienti non evasi<br>a fornitori non evasi<br>servizi |          |
|                         |                                                                               | <b>√</b> 0 <u>k</u>                                                                                    | 🗙 Chiudi |

# 4) Modificare il codice IVA nei documenti già inseriti e non stampati (SE PRESENTI)

Nel caso di documento di vendita (bolla o fattura) già inserito e non ancora stampato è necessario modificare il codice IVA da 20 a 21%, per ciascun articolo presente con codice IVA al 20%, utilizzando la funzione "Zoom" (F11) su ciascuna riga.

## In alternativa, <u>SOLO PER gli ORDINI DA CLIENTE e per le FATTURE già inserite, e</u> <u>SOLO SE TUTTI GLI ARTICOLI PRESENTI NEL DOCUMENTO HANNO UNICA</u> <u>ALIQUOTA IVA al 20%</u> è possibile cambiare in automatico sull'intero documento

l'aliquota IVA con la funzione "Allinea" presente nella scheda "Valori Base" del programma Ordini da clienti o Fatturazione.

| 🔇 Ordini da cliente (Orc                       | 100gForm) - DB: TG - User: anna |         |                          |
|------------------------------------------------|---------------------------------|---------|--------------------------|
| 🗙 😓 🖗 🗉 🔍 着                                    | ې 🐺 😥 🛍 🕄 🖆 🤣                   |         |                          |
| Anno/Serie/Progressivo                         | 2011 B 9 base                   |         | <u>&gt;</u> _ ∪ <u>∪</u> |
| <u>G</u> enerale <u>V</u> arie Valori <u>b</u> | ase Dettaglio                   |         |                          |
| Sconti                                         | 0,00 0,00 0,00                  | Allinea |                          |
| Magazzina 🛛                                    |                                 | Allines |                          |
| Codice IVA                                     | 비                               | Allinea |                          |
| Provvigioni: Agente                            | 0,00 Capoarea 0,00              | Allinea |                          |
| Commessa                                       |                                 | Allinea |                          |
| Vettore                                        | JPS Ups                         |         |                          |
| Targa/Targa rimorchio                          |                                 |         |                          |
| Secondo vettore                                |                                 |         |                          |
| Causale trasporto                              |                                 |         |                          |
| Diversa destinazio                             | ne                              |         |                          |
| Intestazione                                   |                                 |         |                          |
| Indirizzo                                      |                                 |         |                          |
| CAP/Località/Provinvia                         |                                 |         |                          |
| Ditta fatturazione                             |                                 |         |                          |
| Sconto cliente                                 | 0,000                           |         |                          |
|                                                |                                 |         |                          |
|                                                |                                 |         |                          |
|                                                |                                 |         |                          |
|                                                |                                 |         |                          |
|                                                |                                 |         |                          |
|                                                |                                 |         |                          |
|                                                |                                 |         |                          |

Per qualsiasi dubbio o ulteriore chiarimento in merito potete contattare il vs. sistemista di riferimento, oppure i ns. uffici ai numeri telefonici in calce o via e-mail agli indirizzi <u>info@plurima.it</u> o <u>mariani@plurima.it</u>.

Distinti saluti.

Servizio a cura di <u>Anna Mariani</u> Area manutenzione software Tel. 080/455.22.14 – 455.30.57 Fax 080/919.05.04 e-mail <u>mariani@plurima.it</u>

Vi ricordiamo che, ai sensi della legge sulla tutela della Privacy n. 675/96, i Vs. dati saranno utilizzati solo ed esclusivamente per comunicazioni tecniche o commerciali. Vi ricordiamo, inoltre, che per effetto dell'Art. 13 della stessa legge, è Vs. diritto chiedere la rettifica o la cancellazione dei Vs. dati personali dal ns. database, inviando una e-mail a mariani@plurima.it.